## HISTORICAL CALENDAR OF WESTERN EUROPE A.D. 550 to 1970 (A.D. 1 to 2700) (Software by prof. Bernd Kratz, 1988) (Complete Guide by Demetris Loizos, 2022)

## Download it from: https://archive.org/details/@dilos

Back in 1988, Bernd Kratz completed and compiled two DOS based pieces of software (HC.exe and TC.exe) related to the Historical Calendar (HC) of various peoples and religions (mainly but not limited to the Julian/Old Style, Gregorian, Jewish, Muslim calendars). In the *Historical Calendar of Western Europe* he focused on the period between AD 550 and 1970 including all civic, religious and astronomical details of every month. Generally, though, his Historical Calendar (HC) can be used for the period between AD 1 and 2700 with basic month by month details. In the era of the Internet, some of the information included in the HC can be found on various individual sites but Kratz spent a lot of his time, put a lot of effort in his project and used his brains intensively to put together the variety of information included in the software. HC includes a wealth of accurate information that can be retrieved in fractions of seconds. Kratz tried to assist the user and added some help windows within the programs as well as a basic user guide that are both very useful but do not reveal the full potential of the software. These instructions are a step by step guide with screen shots that covers all aspects of the use of the *Historical Calendar of Western Europe*. The HC program is to be used for scholastic purposes, as a general day/month/year calendar of the Christian, Jewish, Muslim worlds, as well as for fun!

## Installation of HC.exe and TC.exe

1. HC.exe and TC.exe are DOS based software but nowadays they can run on a variety of operating systems (e.g. Windows, Mac, Linux, RISC, Fedora, Solaris, BeOS, OS/2 etc) with the help of a DOS emulator.

2. So, before you use HC.exe or TC.exe, you must install the DOSBox emulator that can be downloaded from

## https://www.dosbox.com/

3. After you install DOSBox, create a desktop link to it.

4. Unzip the Historical\_Calendar.zip you downloaded in a folder and among the unzipped files there will be the two executable files: HC.exe and TC.exe. HC.exe is the main Historical Calendar program and TC.exe the Tables program.

5. Drag and drop HC.exe on the file link of DOSBox on your desktop for the Calendar program to run.

## A Complete List of Shortcut Keys will be found at the end of this guide

## Window by window Instructions of Use for the Historical Calendar (HC.exe) program

## 1. Splash Screen

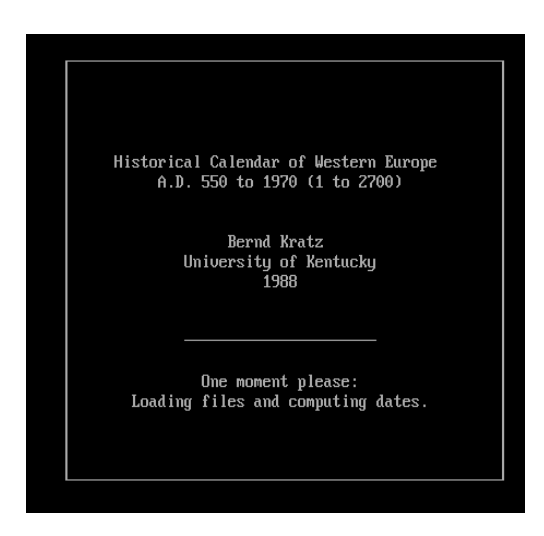

The splash screen appears and disappears quickly and you may not be able to see it before the initial Main Entry software window.

## 2. The Main Entry Window (year prompt)

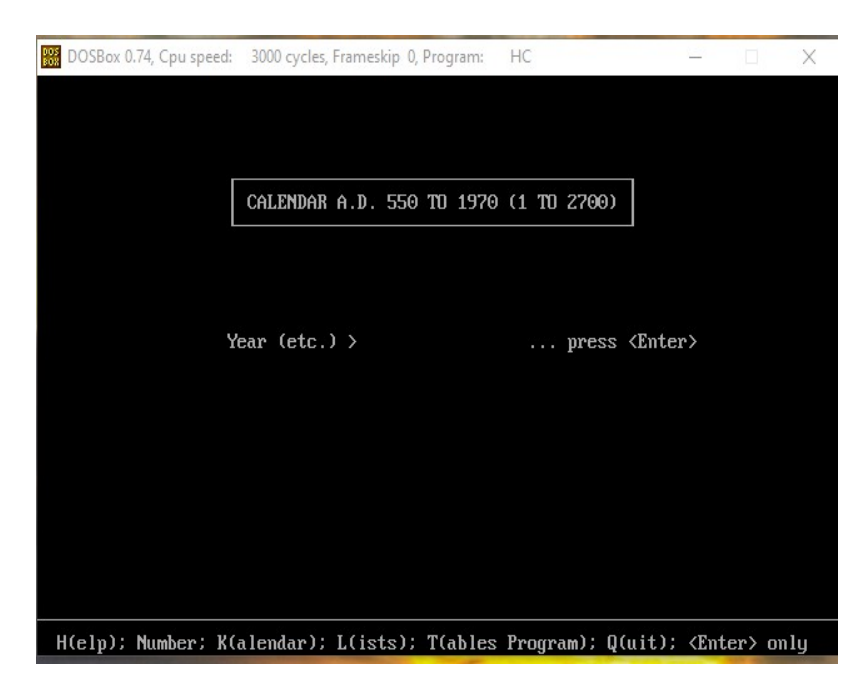

The Main Entry window prompts you to enter a year.

This year can be entered in a number of ways depending on what result you expect to get (see below).

Enter any number between 1 and 2700 and you are then prompted to enter a month number (1 to 12)

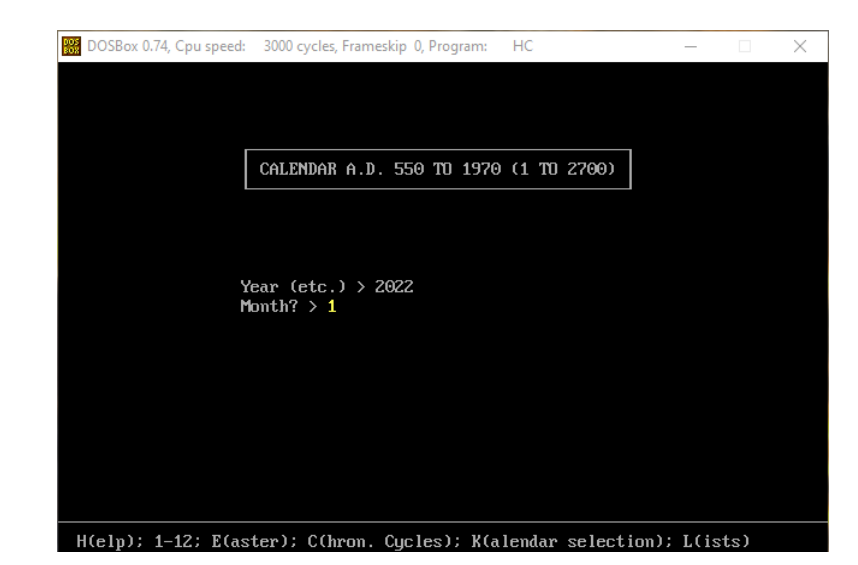

Tip: If at the month prompt you press E instead of a month number, then the year and the Easter month of that year is displayed.

| 00<br>80 | DO           | SBox 0        | .74, Cpu       | speed        | : 300         | 0 cycle       | s, Frameskip          | 0, Program | : H   | С  |    |    |    |    | _  |    |      | $\times$ |
|----------|--------------|---------------|----------------|--------------|---------------|---------------|-----------------------|------------|-------|----|----|----|----|----|----|----|------|----------|
| A.<br>By | D. 2<br>zant | 2022,<br>tine | , Greg<br>Era: | oria<br>7530 | ın<br>)Je     | Jul.<br>ewish | date=Greg<br>Era: 578 | 13<br>2*rH | i jra | 14 | 43 |    |    |    |    |    |      |          |
| Ma       | rch          |               |                |              | ·Arie         | es •          |                       | 16 We      |       |    |    |    |    |    |    |    |      |          |
| 1        | Tu           |               |                |              |               |               |                       | 17 Th      |       |    |    |    |    |    |    |    |      |          |
| 2        | Wе           | Ash           | ω.             |              |               |               |                       | 18 Fr      |       |    |    |    |    |    |    |    |      |          |
| 3        | Th           |               |                |              |               |               |                       | 19 Sa      |       |    |    |    |    |    |    |    |      |          |
| 4        | Fr           |               |                |              |               |               |                       |            |       |    |    |    |    |    |    |    |      |          |
| 5        | Sa           |               |                |              |               |               |                       | 20 Su      | \$    |    |    |    |    |    |    |    |      |          |
|          |              |               |                |              |               |               |                       | 21 Mo      |       |    |    |    |    |    |    |    |      |          |
| 6        | Su           |               |                |              |               |               |                       | 22 Tu      |       |    |    |    |    |    |    |    |      |          |
| 7        | Мо           |               |                |              |               |               |                       | 23 We      |       |    |    |    |    |    |    |    |      |          |
| 8        | Tu           |               |                |              |               |               |                       | 24 Th      |       |    |    |    |    |    |    |    |      |          |
| 9        | Wе           |               |                |              |               |               |                       | 25 Fr      |       |    |    |    |    |    |    |    |      |          |
| 10       | ∣ Th         |               |                |              |               |               |                       | 26 Sa      |       |    |    |    |    |    |    |    |      |          |
| 11       | Fr           |               |                |              |               |               |                       |            |       |    |    |    |    |    |    |    |      |          |
| 12       | Sa           |               |                |              |               |               |                       | 27 Su      |       |    |    |    |    |    |    |    |      |          |
|          |              |               |                |              |               |               |                       | 28 Mo      |       |    |    |    |    |    |    |    |      |          |
| 13       | Su           |               |                |              |               |               |                       | 29 Tu      |       |    |    |    |    |    |    |    |      |          |
| 14       | Мо           |               |                |              |               |               |                       | 30 We      |       |    |    |    |    |    |    |    |      |          |
| 15       | Tu           |               |                |              |               |               |                       | 31 Th      |       |    |    |    |    |    |    |    |      |          |
|          |              |               |                |              |               |               |                       |            |       |    |    |    |    |    |    |    |      |          |
|          | H(e          | lp);          | 1-12;          | E;           | →/ <b>←</b> ; | ↓/†;          | PgDn∕Up;              | A; C;      | D; F; | 1; | J; | K; | L; | M; | R; | Х; | Q(ui | it)      |

The full month of the year selected is displayed with the zodiac sign of that month and basic religious and astronomical information as the year selected is beyond the boundaries of AD 500-1970.

At the top of the window there is additional information. For the year (2022), the Julian calendar date can be calculated for a specific day if 13 days (number depends on the Gregorian year) are subtracted from each day displayed.

Example: Gregorian Calendar March 20 displayed is the Julian Calendar March 7 (20-13 = 7). Also, the corresponding to 2022 Byzantine Era, Jewish, and Hijra (Muslim) years are displayed.

Tip: Any time you wish to return to the Main Entry window just press B or Space Bar or Q or Enter.

## The Main Entry window Choices

At the bottom of the Main Entry window, the user is presented with a number of choices.

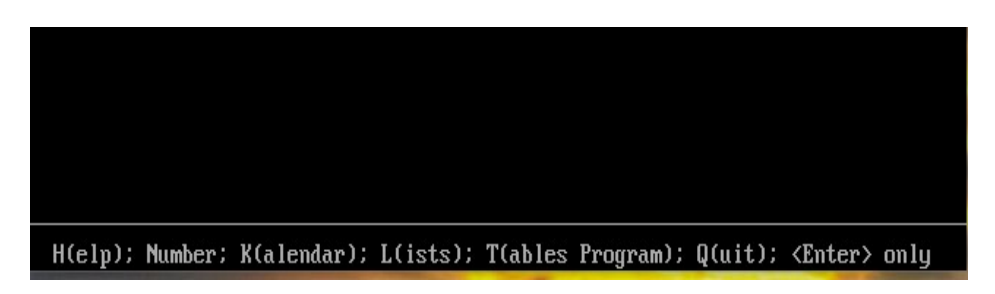

## H = Help

Press H or F1 for the help window of the Main Entry window to show

| DOSBox 0.74, Cpu speed:                                                             | 3000 cycles, Frameskip 0, Program:                                                                                   | HC                                      | _                    |  | $\times$ |  |  |  |  |  |
|-------------------------------------------------------------------------------------|----------------------------------------------------------------------------------------------------|-----------------------------------------|----------------------|--|----------|--|--|--|--|--|
|                                                                                     |                                                                                                    |                                         |                      |  |          |  |  |  |  |  |
|                                                                                     |                                                                                                    |                                         |                      |  |          |  |  |  |  |  |
| [                                                                                   | CALENDAR A.D. 550 TO 1970                                                                                            | (1 TO 2700)                             |                      |  |          |  |  |  |  |  |
| Julian/G<br>Julian y<br>Jewish y<br>Muslim y                                        | regorian year: type number<br>ear 1582-: type 'O' and nu<br>ear: type number 4311-6461<br>ear: type 'M' and number 1 | 550-1970 (or<br>mber 1582-1970<br>-2143 | 1-2700)<br>) (-2700) |  |          |  |  |  |  |  |
| Julian d<br>Today's<br>Return t                                                     | ay: type number 1,721,424-<br>date: press <enter> only<br/>o screen last selected (Au</enter>                        | 2,707,579<br>g 1752): press             | s <esc></esc>        |  |          |  |  |  |  |  |
| L = call<br>K = chan<br>T = swit<br>Q = quit                                        | in lists of Sunday names<br>ge calendar of fixed holid<br>ch to Tables and Charts pr<br>the program                  | etc.<br>ays and Saints<br>ogram         | s' days              |  |          |  |  |  |  |  |
|                                                                                     | Press any key                                                                                                    |                                         |                      |  |          |  |  |  |  |  |
| H(elp); Number; K(alendar); L(ists); T(ables Program); Q(uit); <enter> only</enter> |                                                                                                    |                                         |                      |  |          |  |  |  |  |  |

The Main Entry Help window includes additional entry choices for the year window.

## Julian/Gregorian year: type number 550-1970 (or 1-2700)

At the Main Entry window year prompt you may type any number between 1 and 2700 but full information will be displayed only for the years 500 to 1970. If your choice is between 1583 and 2700, at the top of the chosen month window the word Gregorian will follow the chosen year and it will be followed by the number of days that need to be subtracted for the respective Julian date to be calculated. The word Gregorian is highlighted for the years between 1583 and 1753 and indicates that not all western European countries had adopted the Gregorian calendar before 1753. For the Gregorian Calendar adoption year of countries check:

https://en.wikipedia.org/wiki/Gregorian\_calendar

| 005<br>802 | DO            | SBox 0.74, Cpu speed: 3000 cycles, Frameskip 0,                                   | Program: HC – 🗆 🗙                       |
|------------|---------------|-----------------------------------------------------------------------------------|-----------------------------------------|
| A.I<br>Byz | D. :<br>zant  | 1700, <mark>Gregorian -</mark> -Jul. date=Greg.<br>tine Era: 7208Jewish Era: 5460 | - 11<br>pHijra: 1112*                   |
| յա         | ne            | ·Cancer ·                                                                         | 16 We                                   |
| 1          | Tu            | Nicomede 🛢                                                                        | 17 Th 🗉                                 |
| 2          | Wе            | EmberMarcellinus/Peter                                                            | 18 Fr Mark/Marcellinus                  |
| 3          | Th            |                                                                                   | ▶Muslim New Year4 ⊡*                    |
| 4          | $\mathbf{Fr}$ | Ember                                                                             | 19 Sa Gervase/Protas.                   |
| 5          | Sa            | EmberBoniface                                                                     |                                         |
|            |               |                                                                                   | 20 Su 3rd after Pentecost               |
| 6          | Տս            | Trinity S.                                                                        | 21 Mo ‡                                 |
| 7          | Mo            |                                                                                   | 22 Tu Alban                             |
| 8          | Tu            |                                                                                   | 23 We                                   |
| 9          | Wе            |                                                                                   | 24 Th Nat. of John, Bapt.               |
| 10         | Th            | Corpus Christi                                                                    | 25 Fr                                   |
| 11         | $\mathbf{Fr}$ | Barnabas                                                                          | 26 Sa John/Paul                         |
| 12         | Sa            |                                                                                   |                                         |
|            |               |                                                                                   | 27 Su vii Sleepers*                     |
| 13         | Su            | 2nd after Pentecost                                                               | 28 Mo                                   |
| 14         | Mo            | Basil                                                                             | 29 Tu Peter/Paul                        |
| 15         | Tu            | Vitus                                                                             | 30 We                                   |
|            |               |                                                                                   |                                         |
|            | l(e           | lp); 1-12; E; →/+; ↓/↑; PgDn/Up;                                                  | A; C; D; F; I; J; K; L; M; R; X; Q(uit) |

Julian year 1582-: type '0' and number 1582-1970 (-2700)

At the Main Entry window year prompt press '0' [zero] or letter 'O' and type a number between 1582 and 2700. The entry field will show "0.St." before you type the year. After you type the year and the month of your choice the Julian calendar year and month will be displayed and the word Julian will be highlighted for the years between 1583 and 2700. The number of days that need to be added to the Julian dates displayed for the respective Gregorian calendar dates will be displayed at the top of the window along with information for other historical calendars.

A.D.  $1700^* = An$  asterisk next to a year means that this is a leap year for the respective calendar displayed. In this case it is a leap year (February has 29 days) for the Julian Calendar but not for other calendars.

For the Julian calendar check: <u>https://en.wikipedia.org/wiki/Julian\_calendar</u>

| DOS<br>BOX | DO:           | SBox 0.74, Cpu speed: 3000 cycles, Frameskip 0, | Prog | ram: |                                   |
|------------|---------------|-------------------------------------------------|------|------|-----------------------------------|
| By:        | zant          | tine Era: 7208Jewish Era: 5460                  | р —- | Hi,  | jra: 1111                         |
| Ap         | ril           | ·Taurus ·                                       | 16   | Tu   |                                   |
| 1          | Mo            |                                                 | 17   | We   |                                   |
| 2          | Tu            |                                                 | 18   | Th   |                                   |
| 3          | Wе            |                                                 | 19   | Fr   |                                   |
| 4          | Th            | Ambrose                                         | 20   | Sa   |                                   |
| 5          | $\mathbf{Fr}$ |                                                 |      |      |                                   |
| 6          | Sa            |                                                 | 21   | 22   | Su 'Jubilate'Anselm               |
|            |               |                                                 | 22   | Mo   | 8                                 |
| 7          | 8             | Su 'Quasimodo geniti'                           | 23   | Tu   | George                            |
| 8          | Mo            | Ξ                                               | 24   | Wе   |                                   |
| 9          | Tu            |                                                 | 25   | Th   | Mark                              |
| 10         | Wе            |                                                 | 26   | Fr   |                                   |
| 11         | Th            |                                                 | 27   | Sa   |                                   |
| 12         | Fr            | Armorum Christi 🖼                               |      |      |                                   |
| 13         | Sa            |                                                 | 28   | 29   | Su 'Cantate dno'Vitalis           |
|            |               |                                                 | 29   | Mo   |                                   |
| 14         | 15            | Su 'Misericordia dni'Tiburtius                  | 30   | Tu   |                                   |
| 15         | Мо            | >Sedes Rogationum<                              |      |      |                                   |
|            |               |                                                 |      |      |                                   |
|            |               |                                                 |      |      |                                   |
|            | H(e)          | In): 1-12: E: →/+: ↓/↑: PaDn/In: 6              | A: C | :: 1 | ): F: I: J: K: L: M: R: X: Q(uit) |

Download it from: https://archive.org/details/@dilos

#### Jewish year: type number 4311-6461

At the Main Entry window year prompt type a number between 4311 and 6461 for the Jewish calendar of the current month to be displayed. The words Jewish Era and the year number are highlighted. Information for other calendars will be displayed at the top of the window. Alternatively, at the year prompt you may press 'J' and type a number between 4311 and 6461 with the same result.

Tip: Keyboard Direction Arrows = The left and right arrows will change month and the up and down arrows will change year in any calendar displayed.

| D                           | OSBo                     | ox 0.                | 74, Cpu         | speed      | l: 300        | 0 cycle | s, Frames | ikip 0, | Progr                | am:                  |                  | HC                   |                |              | _                  | _         |      | $\times$ |
|-----------------------------|--------------------------|----------------------|-----------------|------------|---------------|---------|-----------|---------|----------------------|----------------------|------------------|----------------------|----------------|--------------|--------------------|-----------|------|----------|
| A.D.<br>Sele                | 10<br>uci                | 52×<br>d E           | , Jul<br>ra: 13 | ian<br>363 | His           | spanio  | c Era:    | 1090    | )                    | Jew                  | is               | h B                  | Era: 48        | 13×d         | ⊨–Hij              | ra:       | 444× |          |
| Augu<br>1 S<br>2 S          | st<br>a ><br>u >         | 2<br>3               | Jewis<br>Elul   | h Ca       | lenda         | ar:     |           |         | 16<br>17<br>18<br>19 | Su<br>Mo<br>Tu<br>We | ><br>><br>><br>> | 17<br>18<br>19<br>20 |                |              |                    |           |      |          |
| 3 M<br>4 T<br>5 W           | 0 ><br>u ><br>e >        | 4<br>5<br>6<br>7     |                 |            |               |         |           |         | 20<br>21<br>22       | Th<br>Fr<br>Sa       | ><br>><br>>      | 21<br>22<br>23       |                |              |                    |           |      |          |
| 7 F<br>8 S                  | r ><br>a >               | 8<br>9               |                 |            |               |         |           |         | 23<br>24<br>25       | Su<br>Mo<br>Tu       | > > >            | 24<br>25<br>26       |                |              |                    |           |      |          |
| 9 S<br>10 M<br>11 T<br>12 W | u ><br>o ><br>u ><br>e > | 10<br>11<br>12<br>13 |                 |            |               |         |           |         | 26<br>27<br>28<br>29 | We<br>Th<br>Fr<br>Sa | ><br>><br>><br>> | 27<br>28<br>29<br>1  | Tishri         | >Ros         | :h ha-             | Shan      | ah<  |          |
| 13 T<br>14 F<br>15 S        | h ><br>r ><br>a >        | 14<br>15<br>16       |                 |            |               |         |           |         | 30<br>31             | Su<br>Mo             | ><br>>           | 2<br>3               | >Rosh<br>>Fast | ha-S<br>of G | ihanah<br>ieda l i | i≺<br>ah< |      |          |
| HG                          | elp                      | );                   | 1-12;           | E;         | →/ <b>←</b> ; | ↓/†;    | PgDn∕     | Սթ; ք   | 1; C                 | ; D                  |                  | F;                   | I; J;          | K; L;        | M; R               | ; X;      | Q(ui | t)       |

Letters r, p, d behind Jewish year means that there are 354/384, 355/385, 353/383 days respectively in that year.

#### Julian day: type number 1,721,424-2,707,579

"The Julian day is the continuous count of days since the beginning of the Julian period, and is used primarily by astronomers, and in software for easily calculating elapsed days between two events (e.g. food production date and sell by date." The first set (1,721,424) is AD 1, January 1, and the other set (2,707,579) is 31 December 2700. In the year prompt you must enter all three numbers separated **by a comma, which may not be displayed while typing but it is required**. Also, the sequence of numbers must be a valid one.

For the Julian day calendar check:

https://en.wikipedia.org/wiki/Julian\_day

For example, the sequence 2,460,421 corresponds to 20 April 2024.

| 005<br>802 | DOS           | SBox 0 | .74, Cpu speed: 30 | 00 cycles, Frameskip | 0, Program: HC | 2             | —      |        | $\times$ |
|------------|---------------|--------|--------------------|----------------------|----------------|---------------|--------|--------|----------|
| А.]<br>в   | 0.2           | 2024   | •, Gregorian -     | -Jul. date=Gre       | g 13           | 1445-         |        |        |          |
| bу         | sam.          | LING   | Era: 15520         | EMIZU FLG · DIO      | ·i∗aπijra.     | 1440*         |        |        |          |
| Apı        | ril           |        | Julian Day:        | Epact Cycle:         | 16 Tu 107      | 2,460,417     | 13     |        |          |
| 1          | Мо            | 92     | 2,460,402          | 29 <sup>-</sup>      | 17 We 108      | 2,460,418     | 12     |        |          |
| 2          | Tu            | 93     | 2,460,403          | 28                   | 18 Th 109      | 2,460,419     | 11     |        |          |
| 3          | Wе            | 94     | 2,460,404          | 27                   | 19 Fr 110      | 2,460,420     | 10     |        |          |
| 4          | Th            | 95     | 2,460,405          | (25)26               | 20 Sa 111      | 2,460,421     | 9      |        |          |
| 5          | Fr            | 96     | 2,460,406          | 25/24                |                |               |        |        |          |
| 6          | Sa            | 97     | 2,460,407          | 23                   | 21 Su 112      | 2,460,422     | 8      |        |          |
|            |               |        |                    |                      | 22 Mo 113      | 2,460,423     | 7      |        |          |
| 7          | Տս            | 98     | 2,460,408          | 22                   | 23 Tu 114      | 2,460,424     | 6      |        |          |
| 8          | Мо            | 99     | 2,460,409          | 21                   | 24 We 115      | 2,460,425     | 5      |        |          |
| 9          | Tu            | 100    | 2,460,410          | 20                   | 25 Th 116      | 2,460,426     | 4      |        |          |
| 10         | We            | 101    | 2,460,411          | 19                   | 26 Fr 117      | 2,460,427     | 3      |        |          |
| 11         | Th            | 102    | 2,460,412          | 18                   | 27 Sa 118      | 2,460,428     | 2      |        |          |
| 12         | $\mathbf{Fr}$ | 103    | 2,460,413          | 17                   |                |               |        |        |          |
| 13         | Sa            | 104    | 2,460,414          | 16                   | 28 Su 119      | 2,460,429     | 1      |        |          |
|            |               |        |                    |                      | 29 Mo 120      | 2,460,430     | Θ      |        |          |
| 14         | Տս            | 105    | 2,460,415          | 15                   | 30 Tu 121      | 2,460,431     | 29     |        |          |
| 15         | Мо            | 106    | 2,460,416          | 14                   |                |               |        |        |          |
|            |               |        |                    |                      |                |               |        |        |          |
|            |               |        |                    |                      |                |               |        |        |          |
|            | l(e)          | լը);   | 1-12; E; →/←;      | ↓⁄†; PgDn∕Up;        | A; C; D; F;    | I; J; K; L; M | ; R; > | ; Q(ui | t)       |

# For the Epact Cycle check: <u>https://en.wikipedia.org/wiki/Epact</u>

#### *Today's date: press <Enter> only*

If you just press Enter at the year prompt, the window that opens shows the current Gregorian calendar month and date (highlighted).

| 100     | DOSBox 0      | .74, Cpu speed: | 3000 cycles | , Frameskip 0 | , Program | HC        |      |         | _    |        | ×   |
|---------|---------------|-----------------|-------------|---------------|-----------|-----------|------|---------|------|--------|-----|
| A.<br>p | D. 2022       | Gregorian       | Jul. d      | late=Greg.    | - 13      | ina : 144 | л    |         |      |        |     |
| лд.     | santine       | LFa · (JJI -    | 0CMI21      | EPa: Jiu.     | ф —-пт,   | jra - 177 | 1    |         |      |        |     |
| Sej     | ptember       | - I             | Libra•      |               | 16 Fr     |           |      |         |      |        |     |
| 1       | Th            |                 |             |               | 17 Sa     |           |      |         |      |        |     |
| 2       | $\mathbf{Fr}$ |                 |             |               |           |           |      |         |      |        |     |
| 3       | Sa            |                 |             |               | 18 Su     |           |      |         |      |        |     |
|         |               |                 |             |               | 19 Mo     |           |      |         |      |        |     |
| 4       | Su            |                 |             |               | 20 Tu     |           |      |         |      |        |     |
| 5       | Mo            |                 |             |               | 21 We     |           |      |         |      |        |     |
| 6       | Tu            |                 |             |               | 22 Th     |           |      |         |      |        |     |
| 7       | We            |                 |             |               | 23 Fr     | \$        |      |         |      |        |     |
| 8       | Th            |                 |             |               | 24 Sa     |           |      |         |      |        |     |
| 9       | $\mathbf{Fr}$ |                 |             |               |           |           |      |         |      |        |     |
| 10      | Sa            |                 |             |               | 25 Su     |           |      |         |      |        |     |
|         |               |                 |             |               | 26 io     | ▶Jewish   | New  | Year    |      |        |     |
| 11      | Su            |                 |             |               | 27 Tu     | •×        |      |         |      |        |     |
| 12      | Mo            |                 |             |               | 28 We     |           |      |         |      |        |     |
| 13      | Tu            |                 |             |               | 29 Th     |           |      |         |      |        |     |
| 14      | We            |                 |             |               | 30 Fr     |           |      |         |      |        |     |
| 15      | Th            |                 |             |               |           |           |      |         |      |        |     |
|         |               |                 |             |               |           |           |      |         |      |        |     |
|         |               |                 |             |               |           |           |      |         |      |        |     |
|         |               |                 |             |               |           |           |      |         |      |        |     |
|         | l(elp);       | 1-12; E; →,     | /∈; ↓/↑;    | PgDn/Up;      | A; C; ]   | ); F; I;  | J; } | : L; M; | R; X | ; Q(ui | (t) |

*Return to screen last selected (Aug 1752): press<Esc>* 

In the calendar windows you may step back to the previous calendar window by pressing Esc. To return to the Main Entry window press B or Space Bar or Q or Enter.

L = call in lists of Sunday names etc.

Press L for a menu of 8 choices, lists of various kinds. Tip: Press Esc to leave the Help window

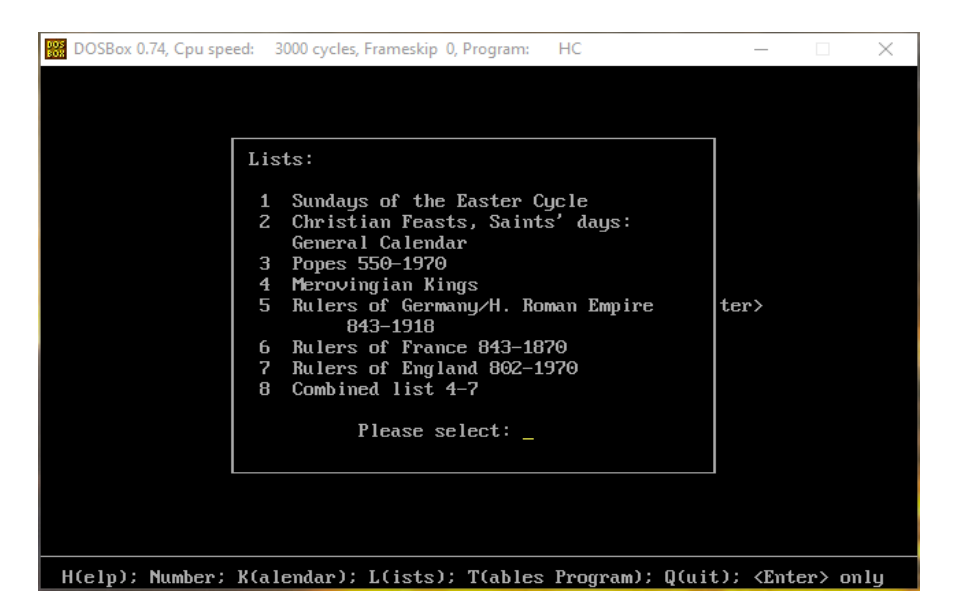

1. Sundays of the Easter Cycle

| DOSBox 0.74, Cpu speed: 3000 cycles, Frameskip 0, Program: HC                                                                                                    | _                                                     |        | $\times$ |
|----------------------------------------------------------------------------------------------------|-------------------------------------------------------|--------|----------|
| Sundays of the Easter Cycle:<br>9 'Circumdederunt' (Septuagesima)<br>8 'Exsurge' (Sexagesima)<br>7 'Esto mihi' (Quinquagesima)<br>6 'Invocavit' (Quadragesima/Brandones)<br>5 'Reminiscere'<br>4 'Oculi'<br>3 'Laetare' (Mid-Lent/Mothering S.)<br>2 'Judica' (Passion S./Care S.)<br>1 Palm S. ('Domine ne longe')<br>0 Easter<br>1 'Quasimodo geniti' (White/Low S.)<br>2 'Misericordia dni'<br>3 'Jubilate'<br>4 'Cantate dno'<br>5 'Vocem jocunditatis' (Rogate)<br>6 'Exaudi dne'<br>7 Pentecost (Whitsunday)<br>8 Trinity S. | ter>                                                  |        |          |
| Press any key                                                                                                    |                                                       |        |          |
| H(elp); Number; K(alendar); L(ists); T(ables Program); Q(ui                                                                                                    | t); <ent< td=""><td>er&gt; on</td><td>ily</td></ent<> | er> on | ily      |

*Press any key* ... For the Byzantine/Orthodox Cycle

| DOSBox 0.74, Cpu speed: 3000                                                                                                    | cycles, Frameskip 0, Program: HC                                                                                                    | _                                                    |        | $\times$ |
|----------------------------------------------------------------------------------------------------|----------------------------------------------------------------------------------------------------|------------------------------------------------------|--------|----------|
| Su<br>9 'Ci<br>8 'Ex<br>7 'Es<br>6 'In<br>5 'Re<br>4 'Oc<br>3 'La<br>2 'Ju<br>1 Pal<br>0 Eas<br>1 'Qu<br>2 'Mi<br>3 'Ju<br>4 'Ca<br>5 'Wo<br>6 'Ex<br>7 Pen<br>8 Tri | Byzantine/Orthodox Cycle:<br>S. of the Publican and Pharisee<br>S. of the Prodigal Son<br>S. of abstention from meat<br>S. of eating cheese<br>S. of Orthodoxy<br>2nd S. in Lent<br>Adoration of the Cross<br>4th S. in Lent<br>5th S. in Lent<br>Palm Sunday<br>Easter<br>S. of Thomas/White Sunday<br>S. of Myrrh-bearing Women<br>S. of the Paralytic<br>S. of the Samaritan Woman<br>S. of the Blind Man<br>S. of the Nicene Council<br>Trinity Day (Pentecost)<br>All Saints' Day | ter>                                                 |        |          |
|                                                                                                    | Press any key                                                                                                    |                                                      |        |          |
| H(elp); Number; K(alend                                                                                                    | ar); L(ists); T(ables Program); Q(ui                                                                                                    | t); <ent< td=""><td>er&gt; on</td><td>ly</td></ent<> | er> on | ly       |

## *Press any key* ... to return to the Main Entry window

2. Christian Feasts, Saints' days: General Calendar

| DOSBox 0.74, Cpu speed: 3000 cycles, Frameskip 0, Program: HC                                                                                                    |                                                   |        | $\times$ |
|----------------------------------------------------------------------------------------------------|---------------------------------------------------|--------|----------|
| Jan 1 Circumcision<br>Jan 6 Epiphany (Three Kings)<br>Jan 10 Paul the Hermit<br>Jan 13 Hilary<br>Jan 14 Felix<br>Jan 16 Marcellus<br>Jan 17 Anthony<br>Jan 18 Prisca<br>Jan 20 Fabian/Sebastian<br>Jan 21 Agnes<br>Jan 22 Uincent<br>Jan 24 Timothy<br>Jan 25 Conv. of Paul<br>Jan 26 Polyearp<br>Jan 27 John Chrysostom<br>Jan 28 Agnes, 2nd<br>Feb 1 Brigid<br>Feb 2 Purif. of Mary (Candlemass)<br>Feb 3 Blaise<br>Feb 5 Agatha | ter>                                              |        |          |
| Press any key                                                                                                    |                                                   |        |          |
| H(elp); Number; K(alendar); L(ists); T(ables Program); Q(ui                                                                                                    | t); <ent< td=""><td>er≻ on</td><td>ly</td></ent<> | er≻ on | ly       |

## Press any key ...

will jump to the next part of the list until you reach December.

3 to 8

3 to 8 will show lists of names and years in office for the Popes, Merovingian Kings, and the rulers of Germany/Holy Roman Empire, France, England (all information is shown for the years between 550 and 1970).

*K* = *change calendar of fixed holidays and Saints' days* Press K for a menu of 9 choices under the general title *Saints' Days and Fixed Holidays:* 

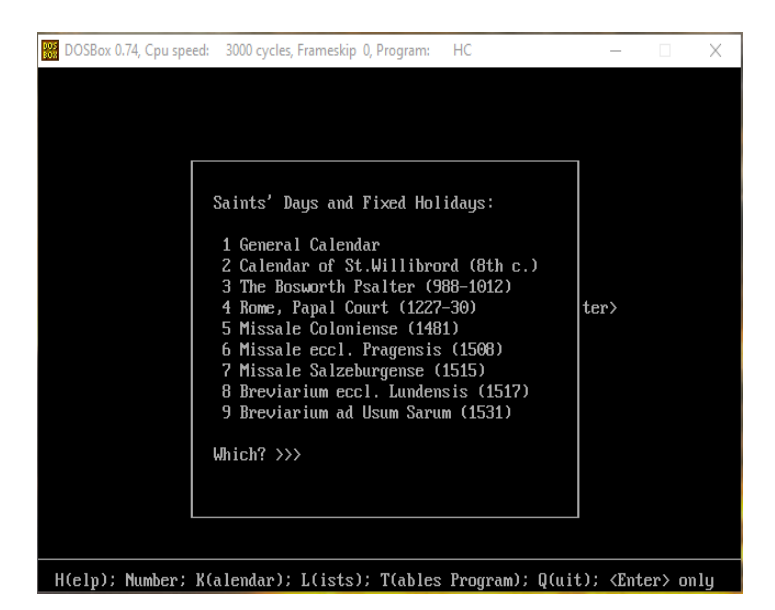

After you make your selection (1 to 9), you are prompted to enter a year and month at the Main Entry window prompt and view the Saints' Days and Fixed Holidays for the selected year and month. This is valid only for the years between 550 and 1970.

Tip: The corresponding abbreviation ([Blank for selection 1], Willibrord, Bosworth, Rome,

Cologne, Prague, Salzburg, Lund, Sarum) will display after the word Julian or Gregorian at the top of the month window (see below at «Example with year = 1795 and month = 1 and 5 pressed from the K menu»)

#### T = switch to Tables program

Press T to leave the Calendar program and load the Tables program. This is the TC.exe program (see the Installation section above).

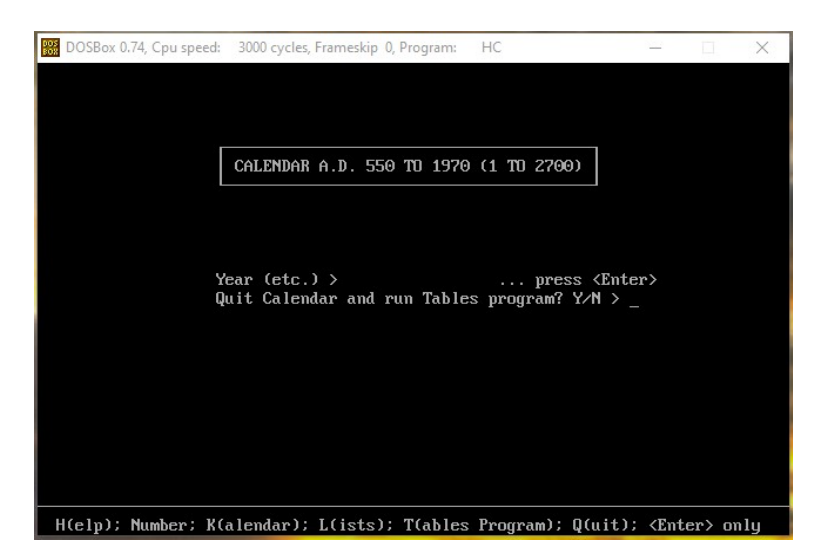

Press y to load the Tables (TC.exe) program (see separate guide below) or n to remain in the

Download it from: https://archive.org/details/@dilos

Calendar program.

Q = quit the programPress Q to exit the Calendar program,

## 3. Calendar Window

Example with year = 1 and month = 1

| 005<br>808 | DOS           | Box 0          | ).74, Cpu :     | speed | : 300         | 0 cycles | s, Frameskip ( | ), Prog | iram: | HC |       |    |    | -    | _     |     | $\times$ |
|------------|---------------|----------------|-----------------|-------|---------------|----------|----------------|---------|-------|----|-------|----|----|------|-------|-----|----------|
| A.I<br>Ab  | ). 1<br>urb   | ., Ju<br>pe co | ılian<br>ondita | (Va   | rro):         | 754      |                |         |       |    |       |    |    |      |       |     |          |
| Jaı        | nuar          | ۰y             |                 |       | ۰Aqua         | rius     |                | 16      | Su    |    |       |    |    |      |       |     |          |
| 1          | Sa            |                |                 |       |               |          |                | 17      | Mo    |    |       |    |    |      |       |     |          |
|            |               |                |                 |       |               |          |                | 18      | Tu    |    |       |    |    |      |       |     |          |
| 2          | Su            |                |                 |       |               |          |                | 19      | We    |    |       |    |    |      |       |     |          |
| 3          | Мо            |                |                 |       |               |          |                | 20      | Th    |    |       |    |    |      |       |     |          |
| 4          | Tu            |                |                 |       |               |          |                | 21      | Fr    |    |       |    |    |      |       |     |          |
| 5          | We            |                |                 |       |               |          |                | 22      | Sa    |    |       |    |    |      |       |     |          |
| 6          | Th            |                |                 |       |               |          |                |         |       |    |       |    |    |      |       |     |          |
| 7          | $\mathbf{Fr}$ |                |                 |       |               |          |                | 23      | Su    |    |       |    |    |      |       |     |          |
| 8          | Sa            |                |                 |       |               |          |                | 24      | Mo    |    |       |    |    |      |       |     |          |
|            |               |                |                 |       |               |          |                | 25      | Tu    |    |       |    |    |      |       |     |          |
| 9          | Su            |                |                 |       |               |          |                | 26      | We    |    |       |    |    |      |       |     |          |
| 10         | Mo            |                |                 |       |               |          |                | 27      | Th    |    |       |    |    |      |       |     |          |
| 11         | Tu            |                |                 |       |               |          |                | 28      | Fr    |    |       |    |    |      |       |     |          |
| 12         | We            | €¥             |                 |       |               |          |                | 29      | Sa    |    |       |    |    |      |       |     |          |
| 13         | Th            |                |                 |       |               |          |                |         |       |    |       |    |    |      |       |     |          |
| 14         | Fr            |                |                 |       |               |          |                | 30      | Su    |    |       |    |    |      |       |     |          |
| 15         | Sa            |                |                 |       |               |          |                | 31      | Mo    |    |       |    |    |      |       |     |          |
|            |               |                |                 |       |               |          |                |         |       |    |       |    |    |      |       |     |          |
|            | l(e)          | լը);           | 1-12;           | Е;    | →/ <b>←</b> ; | ↓/†;     | PgDn∕Up;       | A; (    | ); D; | F; | I; J; | к; | L; | M; F | I; X; | Q(u | it)      |

The top part of the window displays the Julian year and the Roman calendar year (754) that corresponds to AD 1. The Roman calendar year is displayed until and included AD 549. The month window displays the days and the day names (abbreviated) of the month, the zodiac sign for the month and the new moon sign (face\* symbol).

## The Calendar window Choices

At the bottom of the Calendar window, the user has a number of choices.

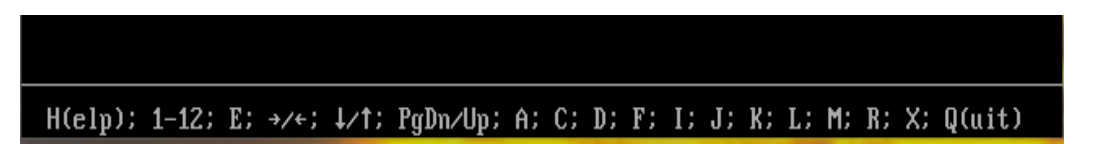

*H* = *Help for the Calendar window* Press H or F1 for the Calendar help window

| DOSBox 0.74, Cpu spe                | ed: 3000 cycles, Frameskip 0, Program: HC             | _       |         | $\times$ |
|-------------------------------------|-------------------------------------------------------|---------|---------|----------|
| A.D. 1, Julian<br>Ab urbe condita ( | 1 (Enter) = January 1<br>2-12 = February - December 1 |         |         |          |
| Januaru                             | E = Easter Month of 1                                 |         |         |          |
| 1 Sa                                | $\rightarrow/ \leftarrow$ = Next/Previous month       |         |         |          |
|                                     | ↓ = January of next year                              |         |         |          |
| 2 Su                                | 1 = January of previous year                          |         |         |          |
| 3 Mo                                | PgDn = Forward 100 years                              |         |         |          |
| 4 Tu                                | PgUp = Backward 100 years                             |         |         |          |
| 5 We                                | Home = New Year Month                                 |         |         |          |
| 6 Th                                | A = Change to Alexandrian calendar & back             |         |         |          |
| 7 Fr                                | C = Chronological cycles                              |         |         |          |
| 8 Sa                                | D = Running day # and Julian Days                     |         |         |          |
|                                     | F = [1792–1810: French Republican]                    |         |         |          |
| 9 Su                                | I = [900-1900: Icelandic calendar]                    |         |         |          |
| 10 Mo                               | J = [From 550 on: Jewish calendar]                    |         |         |          |
| 11 Tu                               | K = Change kalendar of fixed days                     |         |         |          |
| 12 We ⊡*                            | L = Lists of Sundays etc.                             |         |         |          |
| 13 Th                               | M = Lfrom 622 on: Muslim calendarl                    |         |         |          |
| 14 Fr                               | R = Change to Roman calendar and back                 |         |         |          |
| 15 Sa                               | X = [From 1582 on: Gregorian/Julian]                  |         |         |          |
|                                     | Q or <enter> = Return to 'Year' prompt</enter>        |         |         |          |
|                                     | rress any Key                                         |         |         |          |
| H(elp); 1-12; E                     | ; →/←; ↓/↑; PaDn/Up; A; C; D; F; I; J; K; L;          | M: R: > | k: Q(ui | t)       |

In the Calendar window:

Press 1 and Enter to display January

Press any number between 2 and 12 to jump to the relevant month window

Press E to display the Easter month (March or April) of the displayed year

Press Right or Left Arrow to display the next or previous month of the year displayed

Press the Down or Up arrow to display the same month for the next or the previous year

Press the PGDN or the PGUP key to display the same month 100 years forward or backward Press the HOME key for the New Year Month (not January for all calendars) of the calendar displayed

Press A for the Alexandrian (Coptic Orthodox Church) calendar. This is valid for AD 284 on. Tip: return to/display the Gregorian/Julian month window with A or Esc. For the Coptic calendar check: <u>https://en.wikipedia.org/wiki/Coptic\_calendar</u>

Press B or Space Bar or Q or Enter [Not displayed on the Help window] to return to the Main Entry window

Press C to display the chronological cycles of the Gregorian or Julian calendar. For the years 550 to 1970 the name of the Pope and the names of the rulers of France/Germany/England are displayed as well.

Tip: Press Right or Left Arrow to display the next or previous year chronological cycles Press the PGDN or the PGUP key to display the chronological cycles 100 years forward or backward

Press C again or Esc to display the year and month viewed before pressing C

Press D for the display of the running day numbers, the Julian days, and the Golden Numbers/Epact cycles

Tip: return to/display the Gregorian/Julian month window with D or Esc. For the Golden Numbers check:

https://en.wikipedia.org/wiki/Golden number (time)

Press F or I or J for the display of the French Republican, the Icelandic and the Jewish calendars

Download it from: https://archive.org/details/@dilos

within the specified Gregorian calendar years.

Tip: return to/display the Gregorian/Julian month window with F or I or J respectively or Esc.

Press K for a menu of 9 choices under the general title *Saints' Days and Fixed Holidays:* (see details above)

Press L for a menu of 8 choices, lists of various kind (see details above)

Press M to display the Muslim calendar from AD 623 on. Tip: return to/display the Gregorian/Julian month window with M or Esc.

Press Q or Enter or B or Space Bar [Not displayed on the Help window] to return to the Main Entry window

Press R to display the Roman or Roman style (depending on the year selected) calendar Tip: return to/display the Gregorian/Julian month window with R or Esc.

Press S (displayed on certain month windows only). In years with two different Easter dates, you may change from the regular to the special sequence

Press X to change between Julian and Gregorian calendar from 1583 on. Even while viewing the Jewish or Muslim or other calendar, by pressing X the corresponding date of the Julian and Gregorian calendar will be displayed.

Press F9 or F10 (- or + may also work on certain keyboards) for the on/off display of the full calendar of movable and fixed days of Christian feasts

#### Press any key ...

will display an additional help window with the symbols used in the Calendar window.

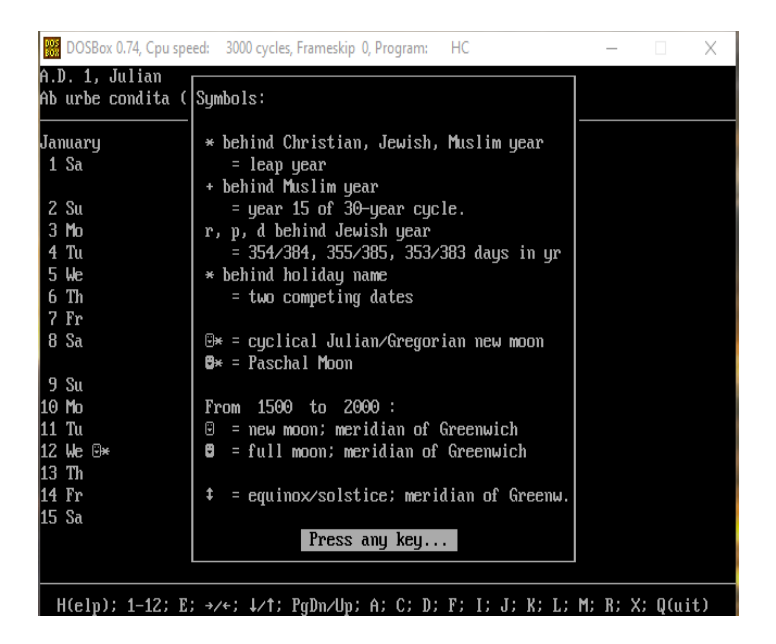

Download it from: https://archive.org/details/@dilos

Example with year = 65 and month = 1 and R (Roman calendar) pressed

| 005<br>802 | 🖁 DOSBox 0.74, Cpu speed: 3000 cycles, Frameskip 0, Program: HC — 🗆 🗙 |      |                  |                 |      |    |    |                  |          |       |      |  |
|------------|-----------------------------------------------------------------------|------|------------------|-----------------|------|----|----|------------------|----------|-------|------|--|
| А.]<br>АЪ  | .D. 65, Julian<br>b urbe condita (Varro): 818                         |      |                  |                 |      |    |    |                  |          |       |      |  |
| Jaı        | านส                                                                   | ıry  | • Aqua           | arius·          | 16   | b  | 16 | quarta∕Mercurii  | XVII Ka  | al. I | eb.  |  |
| 1          | Ĥ                                                                     | 1    | tertia/Martis    | KALENDIS Ian.+  | 17   | С  | 15 | quinta/Iovis     | XVI Kal  | Ι.    |      |  |
| 2          | b                                                                     | 2    | quarta/Mercurii  | IV Non.         | 18   | d  | 14 | sexta/Veneris    | XV Kal   |       |      |  |
| 3          | С                                                                     | 3    | quinta/Iovis     | III Non.        | 19   | е  | 13 | Sabbati/Saturni  | XIV Kal  | Ι.    |      |  |
| 4          | d                                                                     | 4    | sexta/Veneris    | Pridie Non.     |      |    |    |                  |          |       |      |  |
| 5          | е                                                                     | 5    | Sabbati/Saturni  | NONIS           | 20   | f  | 12 | dominica/solis   | XIII Ka  | al.   |      |  |
|            |                                                                       |      |                  |                 | 21   | g  | 11 | secunda∕lunae    | XII Kal  | Ι.    |      |  |
| 6          | f                                                                     | 6    | dominica/solis   | VIII Idus       | 22   | Â  | 10 | tertia/Martis    | XI Kal   |       |      |  |
| 7          | g                                                                     | 7    | secunda∕lunae    | VII Idus        | 23   | b  | 9  | quarta/Mercurii  | X Kal.   |       |      |  |
| 8          | Â                                                                     | 8    | tertia/Martis    | VI Idus         | 24   | С  | 8  | quinta/Iovis     | IX Kal   |       |      |  |
| 9          | b                                                                     | 9    | quarta∕Mercurii  | V Idus          | 25   | d  | 7  | sexta/Veneris    | VIII Ka  | al.•  |      |  |
| 10         | С                                                                     | 10   | quinta/Iovis     | IV Idus         | 26   | е  | 6  | Sabbati/Saturni  | VII Kal  | Ι.    |      |  |
| 11         | d                                                                     | 11   | sexta/Veneris    | III Idus        |      |    |    |                  |          |       |      |  |
| 12         | е                                                                     | 12   | Sabbati/Saturni  | Pridie Idus     | 27   | f  | 5  | dominica/solis   | VI Kal   |       |      |  |
|            |                                                                       |      |                  |                 | 28   | g  | 4  | secunda∕lunae    | V Kal.   |       |      |  |
| 13         | f                                                                     | 13   | dominica/solis   | IDIBUS          | 29   | Â  | 3  | tertia/Martis    | IV Kal   |       |      |  |
| 14         | g                                                                     | 14   | secunda∕lunae    | XIX Kal. Feb.   | 30   | b  | 2  | quarta/Mercurii  | III Kal  | Ι.    |      |  |
| 15         | Â                                                                     | 15   | tertia/Martis    | XVIII Kal.      | 31   | С  | 1  | quinta/Iovis     | Pridie   | Ka l  |      |  |
|            |                                                                       |      |                  |                 |      |    |    |                  |          |       |      |  |
|            | 1(6                                                                   | elp) | ); 1-12; E; →/+; | ↓/↑; PgDn/Up; f | ት; ( | :: | D; | F; I; J; K; L; M | M; R; X; | ; Q(i | uit) |  |

Example with year = 550 and month = 1 and F9 pressed

| 005<br>808 | DO                                                                              | SBox 0.74, Cpu speed: 3000 cycle | s, Frameskip 0, Program | : HC              | _       |         | ×   |  |  |  |  |
|------------|---------------------------------------------------------------------------------|----------------------------------|-------------------------|-------------------|---------|---------|-----|--|--|--|--|
| A.1<br>Byz | h.D. 550, Julian<br>Byzantine Era: 6058 ——Hispanic Era: 588 ——Jewish Era: 4310r |                                  |                         |                   |         |         |     |  |  |  |  |
| Jai        | າແລ                                                                             | ry •Aquarius                     | · 16 Su                 | Marcellus         |         |         |     |  |  |  |  |
| 1          | Sa                                                                              | Circumcision                     | 17 Mo                   | Anthony           |         |         |     |  |  |  |  |
|            |                                                                                 |                                  | 18 Tu                   | Prisca            |         |         |     |  |  |  |  |
| 2          | Su                                                                              |                                  | 19 We                   |                   |         |         |     |  |  |  |  |
| 3          | Mo                                                                              |                                  | 20 Th                   | Fabian/Sebastian  |         |         |     |  |  |  |  |
| 4          | Tu                                                                              |                                  | 21 Fr                   | Agnes             |         |         |     |  |  |  |  |
| 5          | Wе                                                                              | ÷*                               | 22 Sa                   | Vincent           |         |         |     |  |  |  |  |
| 6          | Th                                                                              | Epiphany (Three Kings)           |                         |                   |         |         |     |  |  |  |  |
| 7          | $\mathbf{Fr}$                                                                   | ≻Sedes Septuagesimae<            | 23 Su                   |                   |         |         |     |  |  |  |  |
| 8          | Sa                                                                              |                                  | 24 Mo                   | Timothy           |         |         |     |  |  |  |  |
|            |                                                                                 |                                  | 25 Tu                   | Conv. of Paul     |         |         |     |  |  |  |  |
| 9          | Տս                                                                              |                                  | 26 We                   | Polycarp          |         |         |     |  |  |  |  |
| 10         | Mo                                                                              | Paul the Hermit                  | 27 Th                   | John Chrysostom   |         |         |     |  |  |  |  |
| 11         | Tu                                                                              |                                  | 28 Fr                   | Agnes, Znd        |         |         |     |  |  |  |  |
| 12         | We                                                                              |                                  | 29 Sa                   |                   |         |         |     |  |  |  |  |
| 13         | Th                                                                              | Hilary                           |                         |                   |         |         |     |  |  |  |  |
| 14         | $\mathbf{Fr}$                                                                   | Felix                            | 30 Su                   |                   |         |         |     |  |  |  |  |
| 15         | Sa                                                                              |                                  | 31 Mo                   |                   |         |         |     |  |  |  |  |
|            |                                                                                 |                                  |                         |                   |         |         |     |  |  |  |  |
|            |                                                                                 |                                  |                         |                   |         |         |     |  |  |  |  |
| ŀ          | l(e                                                                             | lp); 1-12; E; →/+; ↓/↑;          | PgDn/Up; A; C;          | D; F; I; J; K; L; | M; R; ) | (; Q(ui | it) |  |  |  |  |

Example with year = 1000 and month = 1 and F9 pressed

Historical Calendar of Western Europe Complete Guide by Demetris Loizos - Page 15 of 25

| BOSBox 0.74, Cpu speed: 3000 cycles, Frameskip          | D, Program: HC — 🗆 🗙                    |
|---------------------------------------------------------|-----------------------------------------|
| A.D. 1000*, Julian                                      |                                         |
| Byzantine Era: 6508Hispanic Era: 10                     | 938Jewish Era: 4760rHijra: 390          |
| January ·Aquarius·                                      | 16 Tu Marcellus                         |
| 1 Mo Circumcision                                       | 17 We Anthony                           |
| 2 Tu                                                    | 18 Th Prisca                            |
| 3 We                                                    | 19 Fr                                   |
| 4 Th                                                    | 20 Sa Fabian/Sebastian                  |
| 5 Fr                                                    |                                         |
| 6 Sa Epiphanu (Three Kings)                             | 21 Su Agnes                             |
|                                                         | 22 Mo Vincent                           |
| 7 Su⇒Sedes Septuagesimae<                               | 23 Tu                                   |
| 8 Mo                                                    | 24 We Timothy                           |
| 9 Tu                                                    | 25 Th Conv. of Paul                     |
| 10 We Paul the Hermit                                   | 26 Fr Polycarp                          |
| 11 Th ⊕×                                                | 27 Sa John Chrusostom                   |
| 12 Fr                                                   |                                         |
| 13 Sa Hilary                                            | 28 Su 'Circumdederunt'Agnes, 2nd        |
| 2                                                       | 29 Mo                                   |
| 14 Su Felix                                             | 30 Tu                                   |
| 15 Mo                                                   | 31 We                                   |
|                                                         |                                         |
|                                                         |                                         |
|                                                         | A. C. D. F. I. I. V. I. M. D. V. D(     |
| Heip: $1-12$ ; $E$ ; $\rightarrow/4$ ; $1/1$ ; Pgun/Up; | H: C: D: F: I: J: K: L: M: K: X: Q(UIT) |

Example with year = 1583 and month = 1 and F9 pressed

| 005<br>802 | DOS                                                                                                    | SBox 0.74, Cpu s | peed: 300 | 0 cycles, Frameskip | 0, Prog | ram           | HC                  | _      |        | $\times$ |  |
|------------|----------------------------------------------------------------------------------------------------|------------------|-----------|---------------------|---------|---------------|---------------------|--------|--------|----------|--|
| A.I<br>Byz | 1.D. 1583, <mark>Gregorian</mark> — Jul. date=Greg 10<br>Iyzantine Era: 7091 — Jewish Era: 5343p — Hijra: 991 |                  |           |                     |         |               |                     |        |        |          |  |
| Jar        | nuar                                                                                                    | ry.              | • Aqua    | arius.              | 16      | Տս            | Marcellus           |        |        |          |  |
| 1          | Sa                                                                                                    | Circumcisi       | on        |                     | 17      | Mo            | Anthony             |        |        |          |  |
|            |                                                                                                    |                  |           |                     | 18      | Tu            | Prisca              |        |        |          |  |
| 2          | Տս                                                                                                    |                  |           |                     | 19      | We            |                     |        |        |          |  |
| 3          | Mo                                                                                                    |                  |           |                     | 20      | Th            | Fabian/Sebastian    |        |        |          |  |
| 4          | Tu                                                                                                    |                  |           |                     | 21      | $\mathbf{Fr}$ | Agnes               |        |        |          |  |
| 5          | We                                                                                                    |                  |           |                     | 22      | Sa            | Vincent             |        |        |          |  |
| 6          | Th                                                                                                    | Epiphany (       | Three Ki  | ings)               |         |               |                     |        |        |          |  |
| 7          | $\mathbf{Fr}$                                                                                                 |                  |           |                     | 23      | Տս            |                     |        |        |          |  |
| 8          | Sa                                                                                                    | 8                |           |                     | 24      | Mo            | Timothy 🖙           |        |        |          |  |
|            |                                                                                                    |                  |           |                     | 25      | Tu            | Conv. of Paul ▶Mus  | lim Ne | w Year | ·        |  |
| 9          | Su                                                                                                    |                  |           |                     | 26      | Wе            | Polycarp            |        |        |          |  |
| 10         | Mo                                                                                                    | Paul the H       | ermit     |                     | 27      | Th            | John Chrysostom     |        |        |          |  |
| 11         | Tu                                                                                                    |                  |           |                     | 28      | $\mathbf{Fr}$ | Agnes, 2nd          |        |        |          |  |
| 12         | We                                                                                                    |                  |           |                     | 29      | Sa            |                     |        |        |          |  |
| 13         | Th                                                                                                    | Hilary           |           |                     |         |               |                     |        |        |          |  |
| 14         | $\mathbf{Fr}$                                                                                                 | Felix            |           |                     | 30      | Տս            |                     |        |        |          |  |
| 15         | Sa                                                                                                    |                  |           |                     | 31      | Mo            |                     |        |        |          |  |
|            |                                                                                                    |                  |           |                     |         |               |                     |        |        |          |  |
| ŀ          | l(e)                                                                                                    | lp); 1–12;       | E; →/←;   | ↓/↑; PgDn/Up        | ; A; (  | :: 1          | ); F; I; J; K; L; M | ; R; X | ; Q(ui | .t)      |  |

Example with year = 1795 and month = 1 and F pressed

| DOSBox 0.74, Cpu speed: 3000 cycles, Framesk                         | ip 0, Program:     | HC               | – 🗆 X           |
|----------------------------------------------------------------------|--------------------|------------------|-----------------|
| A.D. 1795, GregorianJul. date=Gr<br>Byzantine Era: 7303Jewish Era: 5 | eg 11<br>555rHijra | : 1209French     | Rep.: III       |
| January French Republican:                                           | 16 Fr > 3          | 27 septidi       |                 |
| 1 Th > 12 Nivôse duodi                                               | 17 Sa > 1          | 28 octidi        |                 |
| 2 Fr > 13 tridi                                                      |                    |                  |                 |
| 3 Sa > 14   quartidi                                                 | 18 Su > 3          | 29 nonidi        |                 |
|                                                                      | 19 Mo >∶           | 30 décadi        |                 |
| 4 Su > 15 quintidi                                                   | 20 Tu >            | 1 Pluviôse       | primidi (I)     |
| 5 Mo > 16 sextidi                                                    | 21 We >            | 2 duod i         |                 |
| 6 Tu > 17 septidi                                                    | 22 Th >            | 3 tridi          |                 |
| 7We>18 octidi                                                        | 23 Fr >            | 4 quartidi       |                 |
| 8 Th > 19 nonidi                                                     | 24 Sa >            | 5 quintidi       |                 |
| 9 Fr > 20 décadi                                                     |                    |                  |                 |
| 10 Sa > 21 🛛 primidi (III)                                           | 25 Su >            | 6 sextidi        |                 |
|                                                                      | 26 Mo >            | 7 septidi        |                 |
| 11 Su > 22 duodi                                                     | 27 Tu >            | 8 octidi         |                 |
| 12 Mo>23 tridi                                                       | 28 We >            | 9 nonidi         |                 |
| 13 Tu > 24 quartidi                                                  | 29 Th > 1          | 10 décadi        |                 |
| 14 We>25 quintidi                                                    | 30 Fr >            | 11 primidi (I    | D               |
| 15 Th > 26 sextidi                                                   | 31 Sa > 1          | 12 duodi         |                 |
|                                                                      |                    |                  |                 |
|                                                                      |                    |                  |                 |
| H(elp); 1-12; E; →/+; ↓/↑; PgDn/U                                    | p; A; C; D; ]      | F; I; J; K; L; I | M; R; X; Q(uit) |

Example with year = 1795 and month = 1 and I pressed

| DOSBox 0.74, Cpu speed:                                       | 3000 cycles, Frameskip 0              | , Progra       | m:         | HC       |         |          | _      |        | $\times$ |
|---------------------------------------------------------------|---------------------------------------|----------------|------------|----------|---------|----------|--------|--------|----------|
| A.D. 1795, Gregorian<br>Byzantine Era: 7303                   | Jul. date=Greg.<br>Jewish Era: 5555   | – 11<br>ir ––H | i jr       | a: 1     | L2091   | French 1 | Rep.:  | III    |          |
| January Icelandic<br>1 Th > 9 Hrútmánuð<br>2 Fr > 10 = 3rd Wi | :<br>r∕jólmánaðr∕mörsug<br>nter Month | 16 F<br>pr17 S | r ><br>a > | 24<br>25 |         |          |        |        |          |
| 3 Sa > 11                                                     |                                       | 18 S<br>19 M   | u><br>h>   | 26<br>27 |         |          |        |        |          |
| 4 Su > 12<br>5 Mo > 13                                        |                                       | 20 T<br>21 W   | u ><br>e > | 28<br>29 |         |          |        |        |          |
| 6 Tu > 14<br>7 We > 15                                        |                                       | 22 T<br>23 F   | h ><br>r > | 30<br>1  | Thorri  |          |        |        |          |
| 8 Th > 16<br>9 Fr > 17                                        |                                       | 24 S           | a >        | ź        | = 4th   | Winter   | Month  |        |          |
| 10 Sa > 18                                                    |                                       | 25 S<br>26 M   | u><br>h>   | 3<br>4   |         |          |        |        |          |
| 11 Su > 19<br>12 Mn > 20                                      |                                       | 27 T<br>28 W   | u ><br>e > | 5        |         |          |        |        |          |
| 13 Tu > 21<br>14 We > 22                                      |                                       | 29 T<br>30 F   | h ><br>r > | 7<br>8   |         |          |        |        |          |
| 15 Th $> 23$                                                  |                                       | 31 S           | a >        | 9        |         |          |        |        |          |
|                                                               |                                       |                |            |          |         |          |        |        |          |
| H(eln): 1-12: E: →                                            | ∠∈: ⊥∠↑: PaDm∠lhn:                    | A: C:          | D:         | F:       | I: J: 1 | к: Т.: М | : R: X | : Q(ui | t)       |

Example with year = 1795 and month = 1 and 5 pressed from the K menu (note the abbreviation "Cologne" at the top of the month window)

Historical Calendar of Western Europe Complete Guide by Demetris Loizos - Page 17 of 25

| DOSBox 0.74 Courspeeds 2000 cycles Framerkin                         |                                                  |
|----------------------------------------------------------------------|--------------------------------------------------|
| DOSBOX 0.74, Cpu speed: Sooo Cycles, Prameskip                       |                                                  |
| A.D. 1795, GregorianCologneJul<br>Byzantine Era: 7303Jewish Era: 555 | . date=Greg 11<br>55rHijra: 1209French Rep.: III |
| Januaru ·Aguarius·                                                   | 16 Fr "Marcelli"                                 |
| 1 Th "Circumcisio dni"                                               | 17 Sa "Antonii"                                  |
| 2 Fr                                                                 |                                                  |
| 3 Sa                                                                 | 18 Su "Prisce"                                   |
|                                                                      | 19 Mo "Marii/Marthe"                             |
| 4 Su                                                                 | 20 Tu "Sebastiani/Fabiani"                       |
| 5 Mo 🛢                                                               | 21 We "Agnetis/Patrocli" 🗉                       |
| 6 Tu "Epiphania dni"                                                 | 22 Th "Vincentii" ⊕*                             |
| 7 We                                                                 | 23 Fr "Emerentiane"                              |
| 8 Th                                                                 | 24 Sa "Timothei"                                 |
| 9 fr                                                                 |                                                  |
| 10 Sa                                                                | 25 Su "Conv. Pauli/Prejecti"                     |
|                                                                      | 26 Mo "Polycarpi"                                |
| 11 Su "Ubitus tertii regis"                                          | 27 IU Jonannis Unrysostomi<br>20 U-              |
| 12 M0                                                                | 20 WC<br>20 Who lensist                          |
| 15 IU<br>14 Up "Folicio"                                             | 20 En "Oldogundia"                               |
| 15 Th "Mauni"                                                        | 30 ff Hlacyana 18                                |
|                                                                      | J1 30                                            |
|                                                                      |                                                  |
|                                                                      |                                                  |
| H(eln): 1-12: E: →∠+: 1∠↑: PαDn∠lln                                  | : A: C: D: F: I: J: K: L: M: B: X: D(wif)        |

Example with year = 2000 (\* = a leap year) and month = 1 and 9 pressed from the K menu (Sarum)

| <mark>₩</mark> DOSBox 0.74, Cpu speed: 3000 cycles, Frames<br>A.D. 2000*, Gregorian — Sarum — Ju<br>Byzantine Era: 7508 — Jewish Era: ! | kip 0, Program: HC — — X<br>1. date=Greg 13<br>5760×pHijra: 1420× |
|----------------------------------------------------------------------------------------------------|-------------------------------------------------------------------|
| January ·Aquarius·                                                                                                    | 16 Su "Marcelli"                                                  |
| 1 Sa "Circuncisio Dni"                                                                                                    | 17 Mo "Sulpicii"                                                  |
|                                                                                                    | 18 Tu "Priscae"                                                   |
| 2 Su                                                                                                    | 19 We "Vulstani"                                                  |
| 3 Mo                                                                                                    | 20 Th "Fabiani/Sebastiani"                                        |
| 4 Tu                                                                                                    | 21 Fr "Agnetis" 🛢                                                 |
| 5 We "Edwardi"                                                                                                    | 22 Sa "Vincentii"                                                 |
| 6 Th "Epyphania Dni" 🗉                                                                                                    |                                                                   |
| 7 Fr "Cl. Septuag." ⊡*                                                                                                    | 23 Su                                                             |
| 8 Sa "Luciani"                                                                                                    | 24 Mo                                                             |
|                                                                                                    | 25 Tu "Conv. Pauli∕Praejecti"                                     |
| 9 Su                                                                                                    | 26 We                                                             |
| 10 Mo                                                                                                    | 27 Th "Juliani"                                                   |
| 11 Tu                                                                                                    | 28 Fr "Agnetis ii/Cl. Quadrages."                                 |
| 12 We                                                                                                    | 29 Sa                                                             |
| 13 Th "Hylarii"                                                                                                    |                                                                   |
| 14 Fr "Felicis"                                                                                                    | 30 Su "Batildis"                                                  |
| 15 Sa "Mauri"                                                                                                    | 31 Mo                                                             |
|                                                                                                    |                                                                   |
| H(elp); 1-12; E; →/+; ↓/↑; PgDn/                                                                                                    | Up; A; C; D; F; I; J; K; L; M; R; X; Q(uit)                       |

Example with year = 2022 and month = 1 and F9 or F10 pressed

| DOSBox 0.74, Cpu speed: 3000 cycles, Frameskip 0                               | , Program: HC – 🗆 🗙                     |
|--------------------------------------------------------------------------------|-----------------------------------------|
| A.D. 2022, Gregorian —Jul. date=Greg.<br>Byzantine Era: 7530 —Jewish Era: 5782 | – 13<br>**rHijra: 1443                  |
| January ·Aquarius·                                                             | 16 Su Marcellus                         |
| 1 Sa Circumcision                                                              | 17 Mo Anthony                           |
|                                                                                | 18 Tu Prisca                            |
| 2 Su                                                                           | 19 We                                   |
| 3 Mo                                                                           | 20 Th Fabian/Sebastian                  |
| 4 Tu ⊡×                                                                        | 21 Fr Agnes                             |
| 5 We                                                                           | 22 Sa Vincent                           |
| 6 Th Epiphany (Three Kings)                                                    |                                         |
| 7 Fr                                                                           | 23 Su                                   |
| 8 Sa                                                                           | 24 Mo Timothy                           |
|                                                                                | 25 Tu Conv. of Paul                     |
| 9 Su                                                                           | 26 We Polycarp                          |
| 10 Mo Paul the Hermit                                                          | 27 Th John Chrysostom                   |
| 11 Tu                                                                          | 28 Fr Agnes, 2nd                        |
| 12 We                                                                          | 29 Sa                                   |
| 13 Th Hilary                                                                   |                                         |
| 14 Fr Felix                                                                    | 30 Su                                   |
| 15 Sa                                                                          | 31 Mo                                   |
|                                                                                |                                         |
|                                                                                |                                         |
| H(elp); 1-12; E; →/+; ↓/↑; PgDm/Up;                                            | A; C; D; F; I; J; K; L; M; R; X; Q(uit) |

Example with year = 2022 and month = 1 and J (Jewish) pressed

| 🗱 DOSBox 0.74, Cpu speed: 3000 cycles, Frameskip | 0, Program: HC — 🗆 🗙                                  |
|--------------------------------------------------|-------------------------------------------------------|
| A.D. 2022, GregorianJul. date=Greg               | 13                                                    |
| Seleucid Era: 2333Jewish Era: 5782               | *rHijra: 1443                                         |
| January Jewish Calendar:<br>1 Sa > 28 Tevet      | 16 Su > 14<br>17 Mo > 15 →Tu bi-Shevat<<br>18 Tu > 16 |
| 2 Su > 29                                        | 19 We > 17                                            |
| 3 Mo > 1 Shevat >Rosh-hodesh<                    | 20 Th > 18                                            |
| 4 Tu > 2                                         | 21 Fr > 19                                            |
| 5 We > 3                                         | 22 Sa > 20                                            |
| 6 Th > 4                                         | 23 Su > 21                                            |
| 7 Fr > 5                                         | 24 Mo > 22                                            |
| 8 Sa > 6                                         | 25 Tu > 23                                            |
| 9 Su > 7                                         | 26 We > 24                                            |
| 10 Mo > 8                                        | 27 Th > 25                                            |
| 11 Tu > 9                                        | 28 Fr > 26                                            |
| 12 We > 10                                       | 29 Sa > 27                                            |
| 13 Th > 11<br>14 Fr > 12<br>15 Sa > 13           | 30 Su > 28<br>31 Mo > 29                              |
| H(elp); 1-12; E; →/+; ↓/↑; PgDn/Up;              | A; C; D; F; I; J; K; L; M; R; X; Q(uit)               |

Example with year = 2022 and month = 1 and M (Muslim) pressed

| 005<br>802 | DOS  | Bo | x 0.7 | 74, Cpu s | spee | ed: 30        | 00 cycle | s, Frameskip | 0, Prog | ram:  | HC  |       |      |    |    | _  |    |     | ×   |
|------------|------|----|-------|-----------|------|---------------|----------|--------------|---------|-------|-----|-------|------|----|----|----|----|-----|-----|
| A.D        | . Z  | 02 | 2,    | Grego     | ri   | an            | Jul.     | date=Greo    | r 13    | }     |     |       |      |    |    |    |    |     |     |
| Byza       | ant  | in | ie 1  | Era: 7    | '53  | 10J           | ewish    | Era: 578     | }2*r -  | Hij   | ra: | 1443  |      |    |    |    |    |     |     |
| Jan        | uar  |    |       | Musli     | m    | Calen         | dar:     |              | 16      | Su >  | 12  |       |      |    |    |    |    |     |     |
| 1          | Sa   | 2  | 27    | Jumad     | la   | I             |          |              | 17      | Mn >  | 13  |       |      |    |    |    |    |     |     |
|            | 0.00 |    |       | ounce     |      |               |          |              | 18      | Tu >  | 14  |       |      |    |    |    |    |     |     |
| 2          | Su   | >  | 28    |           |      |               |          |              | 19      | We >  | 15  |       |      |    |    |    |    |     |     |
| 31         | Mo   | >  | 29    |           |      |               |          |              | 20      | Th >  | 16  |       |      |    |    |    |    |     |     |
| 4          | Tu   | >  | 30    |           |      |               |          |              | 21      | Fr >  | 17  |       |      |    |    |    |    |     |     |
| 5 1        | We   | >  | 1     | Jumad     | la   | II            |          |              | 22      | Sa >  | 18  |       |      |    |    |    |    |     |     |
| 6 '        | Th   | >  | 2     |           |      |               |          |              |         |       |     |       |      |    |    |    |    |     |     |
| 71         | Fr   | >  | 3     |           |      |               |          |              | 23      | Su >  | 19  |       |      |    |    |    |    |     |     |
| 8 3        | Sa   | >  | 4     |           |      |               |          |              | 24      | Mo >  | 20  |       |      |    |    |    |    |     |     |
|            |      |    |       |           |      |               |          |              | 25      | Tu >  | 21  |       |      |    |    |    |    |     |     |
| 9 :        | Տա   | >  | 5     |           |      |               |          |              | 26      | ₩e >  | 22  |       |      |    |    |    |    |     |     |
| 10         | Mo   | >  | 6     |           |      |               |          |              | 27      | Th >  | 23  |       |      |    |    |    |    |     |     |
| 11 '       | Tu   | >  | 7     |           |      |               |          |              | 28      | Fr >  | 24  |       |      |    |    |    |    |     |     |
| 12         | Wе   | >  | 8     |           |      |               |          |              | 29      | Sa >  | 25  |       |      |    |    |    |    |     |     |
| 13 '       | Th   | >  | 9     |           |      |               |          |              |         |       |     |       |      |    |    |    |    |     |     |
| 14         | Fr   | >  | 10    |           |      |               |          |              | 30      | Su >  | 26  |       |      |    |    |    |    |     |     |
| 15 3       | Sa   | >  | 11    |           |      |               |          |              | 31      | Mo >  | 27  |       |      |    |    |    |    |     |     |
|            |      |    |       |           |      |               |          |              |         |       |     |       |      |    |    |    |    |     |     |
|            |      |    |       |           |      |               |          |              |         |       |     |       |      |    |    |    |    |     |     |
| Н          | (el  | թ) | ; :   | 1-12;     | E;   | →/ <b>←</b> ; | ↓/†;     | PgDn∕Up∶     | A; (    | ); D; | F;  | I; J; | : K; | L; | M; | R; | X; | Q(u | it) |

Example with year = 2022 and month = 1 and R (Roman/Roman Style) pressed

| D05<br>802 | BOSBox 0.74, Cpu speed: 3000 cycles, Frameskip 0, Program: HC — 🗆 🗙                                  |     |                  |                 |          |        |          |                                |                    |      |      |  |
|------------|----------------------------------------------------------------------------------------------------|-----|------------------|-----------------|----------|--------|----------|--------------------------------|--------------------|------|------|--|
| A.I<br>By: | A.D. 2022, Gregorian —-Jul. date=Greg.— 13<br>Byzantine Era: 7530 —-Jewish Era: 5782*r —-Hijra: 1443 |     |                  |                 |          |        |          |                                |                    |      |      |  |
| January    |                                                                                                    | ıry | ·Aqua            | arius·          | 16       | b      | 16       | dominica∕solis                 | XVII Ka            | 1. F | 'eb. |  |
| 1          | Ĥ                                                                                                    | ĩ   | Sabbati/Saturni  | KALENDIS Ian.+  | 17<br>18 | c<br>d | 15<br>14 | secunda∕lunae<br>tertia∕Martis | XVI Kal<br>XV Kal. |      |      |  |
| 2          | b                                                                                                    | 2   | dominica/solis   | IV Non.         | 19       | е      | 13       | quarta/Mercurii                | XIV Kal            |      |      |  |
| 3          | С                                                                                                    | 3   | secunda∕lunae    | III Non.        | 20       | f      | 12       | quinta∕Iovis                   | XIII Ka            | 1.   |      |  |
| 4          | d                                                                                                    | 4   | tertia/Martis    | Pridie Non.     | 21       | g      | 11       | sexta/Veneris                  | XII Kal            |      |      |  |
| 5          | е                                                                                                    | 5   | quarta∕Mercurii  | NONIS           | 22       | Ĥ      | 10       | Sabbati/Saturni                | XI Kal.            |      |      |  |
| 6          | f                                                                                                    | 6   | quinta∕Iovis     | VIII Idus       |          |        |          |                                |                    |      |      |  |
| 7          | g                                                                                                    | 7   | sexta/Veneris    | VII Idus        | 23       | b      | 9        | dominica/solis                 | X Kal.             |      |      |  |
| 8          | Ĥ                                                                                                    | 8   | Sabbati/Saturni  | VI Idus         | 24       | С      | 8        | secunda/lunae                  | IX Kal.            |      |      |  |
|            |                                                                                                    |     |                  |                 | 25       | d      | 7        | tertia/Martis                  | VIII Ka            | 1.+  |      |  |
| 9          | b                                                                                                    | 9   | dominica/solis   | V Idus          | 26       | е      | 6        | quarta/Mercurii                | VII Kal            |      |      |  |
| 10         | С                                                                                                    | 10  | secunda∕lunae    | IV Idus         | 27       | f      | 5        | quinta/Iovis                   | VI Kal.            |      |      |  |
| 11         | d                                                                                                    | 11  | tertia/Martis    | III Idus        | 28       | g      | 4        | sexta/Veneris                  | V Kal.             |      |      |  |
| 12         | е                                                                                                    | 12  | quarta/Mercurii  | Pridie Idus     | 29       | Â      | 3        | Sabbati/Saturni                | IV Kal.            |      |      |  |
| 13         | f                                                                                                    | 13  | quinta/Iovis     | IDIBUS          |          |        |          |                                |                    |      |      |  |
| 14         | g                                                                                                    | 14  | sexta/Veneris    | XIX Kal. Feb.   | 30       | b      | 2        | dominica/solis                 | III Kal            |      |      |  |
| 15         | Â                                                                                                    | 15  | Sabbati/Saturni  | XVIII Kal.      | 31       | С      | 1        | secunda/lunae                  | Pridie             | Kal. |      |  |
|            |                                                                                                    |     |                  |                 |          |        |          |                                |                    |      |      |  |
|            | 1(6                                                                                                  | elp | ); 1-12; E; →/+; | ↓/↑; PgDn/Up; f | i; (     | );     | D;       | F; I; J; K; L; I               | 1; R; X;           | Q(u  | it)  |  |

Example with year = 2700 and month = 1 and F9 or F10 pressed

| DOSBox 0.74, Cpu speed: 3000 cycles, Framesk                             | cip 0, Program: HC — 🗆 🗙                   |
|--------------------------------------------------------------------------|--------------------------------------------|
| A.D. 2700, Gregorian —Jul. date=Gr<br>Byzantine Era: 8208 —Jewish Era: 6 | eg 18<br>460×dHijra: 2142                  |
| January •Aquarius•                                                       | 16 Tu Marcellus                            |
| 1 Mo Circumcision                                                        | 17 We Anthony                              |
| 2 Tu                                                                     | 18 Th Prisca                               |
| 3 We                                                                     | 19 Fr                                      |
| 4 Th                                                                     | 20 Sa Fabian/Sebastian                     |
| 5 Fr                                                                     |                                            |
| 6 Sa Epiphany (Three Kings)                                              | 21 Su Agnes                                |
|                                                                          | 22 Mo Vincent                              |
| 7 Su                                                                     | 23 Tu                                      |
| 8 Mo                                                                     | 24 We Timothy                              |
| 9 Tu                                                                     | 25 Th Conv. of Paul                        |
| 10 We Paul the Hermit                                                    | 26 Fr Polycarp                             |
| 11 Th                                                                    | 27 Sa John Chrysostom                      |
| 12 Fr                                                                    |                                            |
| 13 Sa Hilary 🖼                                                           | 28 Su 'Circumdederunt'Agnes, 2nd           |
|                                                                          | 29 Mo                                      |
| 14 Su Felix                                                              | 30 Tu                                      |
| 15 Mo                                                                    | 31 We                                      |
|                                                                          |                                            |
|                                                                          |                                            |
| H(elp); 1-12; E; →/←; ↓/↑; PgDn/U                                        | p; A; C; D; F; I; J; K; L; M; R; X; Q(uit) |

#### Printing

There is no printing function from within the program but there is a workaround to print any screen. Use the Snip and Sketch function of Windows 10 or 11 to cut the screen area of any Calendar/Tables window and print it.

For more versatility you may use for screen cutting and printing freeware IrfanView from: <u>https://www.irfanview.com/</u>

## Window by window Instructions of Use for the Tables (TC.exe) program

The Tables program includes a number of useful lists.

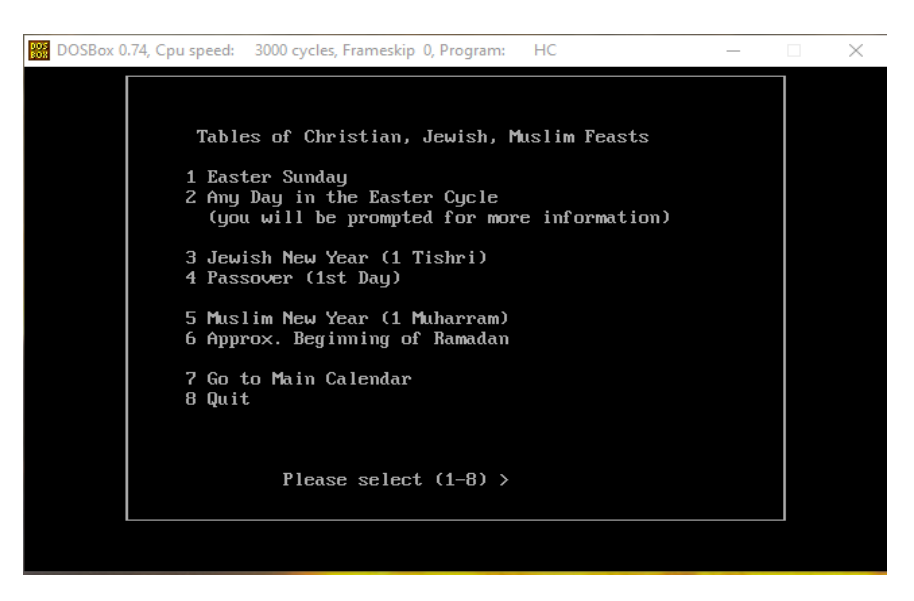

## Tables of Christian, Jewish, Muslim Feasts

1. Easter Sunday

Press 1 and Enter to get to the next window of prompts and fill them in with your request.

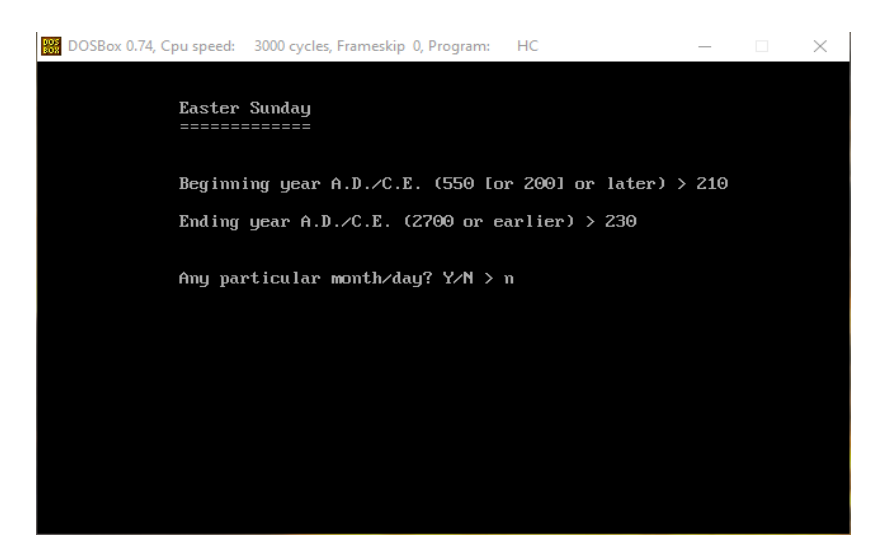

And get the results in one or more sequential windows

| DOSBox 0.74, Cpu speed: 3000 cycles, Frameskip 0, Program: | HC            | _       |       | ×     |
|------------------------------------------------------------|---------------|---------|-------|-------|
| Easter Sunday: 210 to 230 (Julian Calendar)                |               |         |       |       |
| A.D. Month Dau                                             |               |         |       | ===== |
|                                                            |               |         |       |       |
| 210 April 1                                                |               |         |       |       |
| 211 April 14                                               |               |         |       |       |
| 212 April 5                                                |               |         |       |       |
| 213 March 28                                               |               |         |       |       |
| 214 April 17                                               |               |         |       |       |
| 215 Hpr11 2<br>216 Appil 21                                |               |         |       |       |
| 210  mpril  21                                             |               |         |       |       |
| 218 March 29                                               |               |         |       |       |
| 219 April 18                                               |               |         |       |       |
| 220 April 9                                                |               |         |       |       |
| 221 March 25                                               |               |         |       |       |
| 222 April 14                                               |               |         |       |       |
| 223 April 6                                                |               |         |       |       |
| 224 March 28                                               |               |         |       |       |
| 225 April 10                                               |               |         |       |       |
| 226 Hpr11 Z                                                |               |         |       |       |
|                                                            |               |         |       |       |
|                                                            |               |         |       |       |
|                                                            | Press any key | (ESCape | to en | ld)   |

#### 2. Any Day in the Easter Cycle

Press 2 and Enter and the next window gives all the information needed so that you enter the desired information at the prompt space.

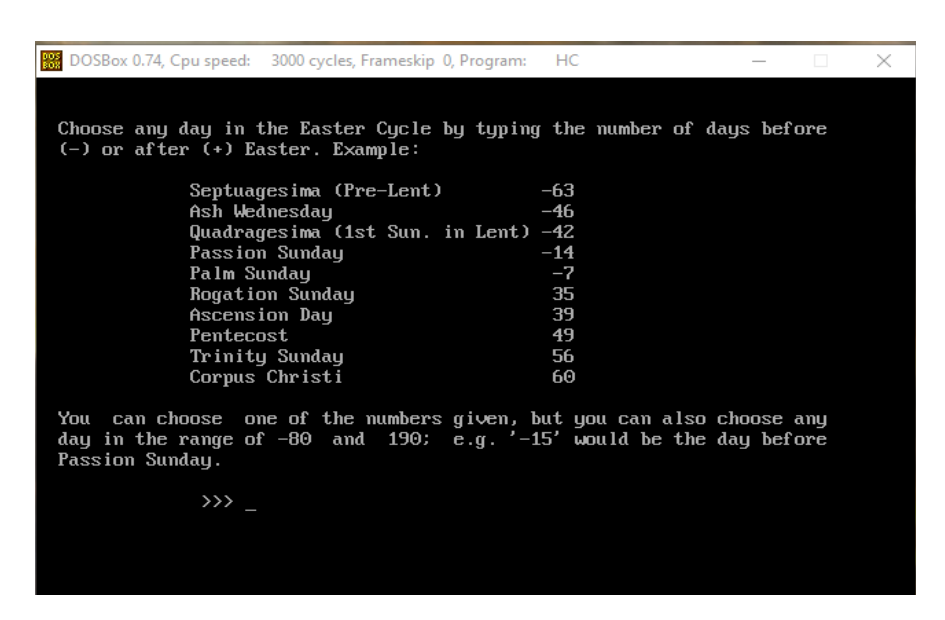

#### 3. Jewish New Year (1Tishri)

Press 3 and Enter to fill in the next window the Beginning and Ending AD/CE years in order to get the results in the Jewish and the Julian or the Gregorian calendar in one or more sequential windows

| 🗱 DOSBox 0.74, Cpu speed: 3000 cycles, Frameskip 0, Program: HC — | $\times$ |
|-------------------------------------------------------------------|----------|
|                                                                   |          |
| Jewish New Year (1 Tishri): 1600 to 1610 (Gregorian Calendar)     |          |
| A.D. Month Day A.M. Days in Year                                  |          |
| 1600 September 9 (Sa) 5361 383                                    |          |
| 1601 September 27 (Th) 5362 354                                   |          |
| 1602 September 16 (Mo) 5363 355                                   |          |
| 1603 September 6 (Sa) 5364 385                                    |          |
| 1604 September 25 (Sa) 5365 353                                   |          |
| 1605 September 13 (Tu) 5366 384                                   |          |
| 1606 October 2 (Mo) 5367 355                                      |          |
| 1607 September 22 (Sa) 5368 355                                   |          |
| 1608 September 11 (Th) 5369 383                                   |          |
| 1609 September 29 (Tu) 5370 354                                   |          |
| 1610 September 18 (Sa) 5371 355                                   |          |
| *******                                                           |          |
|                                                                   |          |
|                                                                   |          |
|                                                                   |          |
|                                                                   |          |
|                                                                   |          |
|                                                                   |          |
|                                                                   |          |
|                                                                   |          |
| Press any key.                                                    |          |

## 4. Passover (1st Day)

Press 4 and Enter to fill in the next window the Beginning and Ending AD/CE years in order to get the results in the Jewish and the Julian or the Gregorian calendar in one or more sequential windows

Historical Calendar of Western Europe Complete Guide by Demetris Loizos - Page 23 of 25

| DOSBox 0.  | 74, Cpu speed: 3 | 000 cycles, Fran | neskip 0, | Prog | am:   | HC     | -    | _     |       | $\times$ |
|------------|------------------|------------------|-----------|------|-------|--------|------|-------|-------|----------|
| Passover ( | 1st Day): 60<br> | 0 to 610 (       | Julian    | Ca l | endar | י)<br> | <br> |       |       |          |
| A.D. Month | Day              | A.M.             | Days      | in   | Year  |        |      |       |       |          |
| 600 April  | 5 (Tu)           | 4360             | 355       |      |       |        |      |       |       |          |
| 601 March  | 25 (Sa)          | 4361             | 354       |      |       |        |      |       |       |          |
| 602 April  | 12 (Th)          | 4362             | 383       |      |       |        |      |       |       |          |
| 603 April  | 2 (Tu)           | 4363             | 355       |      |       |        |      |       |       |          |
| 604 March  | 21 (Sa)          | 4364             | 354       |      |       |        |      |       |       |          |
| 605 April  | 10 (Sa)          | 4365             | 385       |      |       |        |      |       |       |          |
| 606 March  | 29 (Tu)          | 4366             | 353       |      |       |        |      |       |       |          |
| 607 March  | 18 (Sa)          | 4367             | 354       |      |       |        |      |       |       |          |
| 608 April  | 6 (Sa)           | 4368             | 385       |      |       |        |      |       |       |          |
| 609 March  | 27 (Th)          | 4369             | 355       |      |       |        |      |       |       |          |
| 610 April  | 14 (Tu)          | 4370             | 383       |      |       |        |      |       |       |          |
| *******    | ++++             |                  |           |      |       |        |      |       |       |          |
|            |                  |                  |           |      |       |        |      |       |       |          |
|            |                  |                  |           |      |       |        |      |       |       |          |
|            |                  |                  |           |      |       |        |      |       |       |          |
|            |                  |                  |           |      |       |        |      |       |       |          |
|            |                  |                  |           |      |       |        |      |       |       |          |
|            |                  |                  |           |      |       |        |      |       |       |          |
|            |                  |                  |           |      |       |        |      |       |       |          |
|            |                  |                  |           |      |       |        |      |       |       |          |
|            |                  |                  |           |      |       |        | Pres | is ar | y keu | J        |

## 5. Muslim New Year (1 Miharram)

Press 5 and Enter to fill in the next window the Beginning and Ending AD/CE years in order to get the results in the Muslim and the Julian or the Gregorian calendar in one or more sequential windows

| DOSBox 0.74, Cpu speed: 3000 o | ycles, Frameskip 0, Program: | HC         |          | _       |       | $\times$ |
|--------------------------------|------------------------------|------------|----------|---------|-------|----------|
| Muslim New Year (1 Muharr      | am): 1650 to 1700 (Gr        | regorian ( | Calendar | •)      |       |          |
| A.D. Month Day                 | A.H.                         |            |          |         | ===== | =====    |
| 1650 January 4 (Tu)            | 1060×                        |            |          |         |       |          |
| 1650 December 25 (Su)          | 1061                         |            |          |         |       |          |
| 1651 December 14 (Th)          | 1062                         |            |          |         |       |          |
| 1652 December 2 (Mo)           | 1063×                        |            |          |         |       |          |
| 1653 November 22 (Sa)          | 1064                         |            |          |         |       |          |
| 1654 November 11 (We)          | 1065                         |            |          |         |       |          |
| 1655 October 31 (Su)           | 1066×                        |            |          |         |       |          |
| 1656 October 20 (Fr)           | 1067                         |            |          |         |       |          |
| 1657 October 9 (Tu)            | 1068×                        |            |          |         |       |          |
| 1658 September 29 (Su)         | 1069                         |            |          |         |       |          |
| 1659 September 18 (Th)         | 1070                         |            |          |         |       |          |
| 1660 September 6 (Mo)          | 1071×                        |            |          |         |       |          |
| 1661 August 27 (Sa)            | 1072                         |            |          |         |       |          |
| 1662 August 16 (We)            | 1073                         |            |          |         |       |          |
| 1663 August 5 (Su)             | 1074 <del>×</del>            |            |          |         |       |          |
| 1664 July 25 (Fr)              | 1075                         |            |          |         |       |          |
| 1665 July 14 (Tu)              | 1076×                        |            |          |         |       |          |
|                                |                              |            |          |         |       |          |
|                                |                              |            |          |         |       |          |
|                                | I                            | Press any  | key      | (ESCape | to er | nd )     |

#### 6. Approx. beginning of Ramadan

Press 6 and Enter to fill in the next window the Beginning and Ending AD/CE years in order to get the results in the Muslim and the Julian or the Gregorian calendar in one or more sequential windows

Historical Calendar of Western Europe Complete Guide by Demetris Loizos - Page 24 of 25

| DOSBox 0.74, Cpu speed: 3000 o | ycles, Frameskip 0, Program: | HC            | _       |       | $\times$ |
|--------------------------------|------------------------------|---------------|---------|-------|----------|
| Approx. Beginning of Rama      | lan: 890 to 920 (Jul         | ian Calendar) |         |       |          |
| A.D. Month Day                 | A.H.                         |               |         |       |          |
| 890 December 17 (Th)           | 277*                         |               |         |       |          |
| 891 December 7 (Tu)            | 278                          |               |         |       |          |
| 892 November 25 (Sa)           | 279                          |               |         |       |          |
| 893 November 14 (We)           | 280×                         |               |         |       |          |
| 894 November 4 (Mo)            | 281                          |               |         |       |          |
| 895 October 24 (Fr)            | 282                          |               |         |       |          |
| 896 October 12 (Tu)            | 283*                         |               |         |       |          |
| 897 October 2 (Su)             | 284                          |               |         |       |          |
| 898 September 21 (Th)          | 285                          |               |         |       |          |
| 899 September 10 (Mo)          | 286*                         |               |         |       |          |
| 900 August 30 (Sa)             | 287                          |               |         |       |          |
| 901 August 19 (We)             | 288×                         |               |         |       |          |
| 902 August 9 (Mo)              | 289                          |               |         |       |          |
| 903 July 29 (Fr)               | 290                          |               |         |       |          |
| 904 July 17 (lu)               | 291 <del>*</del>             |               |         |       |          |
| 905 July 7 (Su)                | 292                          |               |         |       |          |
| 906 June 26 (Th)               | 293                          |               |         |       |          |
|                                |                              |               |         |       |          |
|                                |                              |               |         |       |          |
|                                |                              | Press any key | (ESCape | to er | nd)      |

## 7. Go to Main Calendar

Press 7 and Enter to return to the Historical Calendar (HC.exe) program

## 8. Quit

Press 8 and Enter to quit the Tables & Charts (TC.exe) program and exit to DOS prompt.

## COMPLETE LIST OF SHORTCUT KEYS (Quick Reference)

| F1               | Help                                                                              |
|------------------|-----------------------------------------------------------------------------------|
| Esc              | Return to the previous window in the month window or leave a help window          |
| <b>R/L Arrow</b> | Display the next or previous month of the year displayed                          |
| D/U Arrow        | Display the same month for the next or the previous year                          |
| <b>PGDN/PGUP</b> | PDisplay the same month 100 years forward or backward                             |
| HOME             | Display the New Year Month (not January for all calendars)                        |
| Space Bar        | Return to Main Entry window of the HC program                                     |
| F9 or F10 /      | On/off display of the full calendar of movable and fixed days of Christian feasts |
| (- or +)         |                                                                                   |
| 0                | Enter before a year number for the Julian calendar year at the Main Entry year    |
|                  | prompt                                                                            |
| 1 to 12          | Choose month number (1 and Enter for January)                                     |
| 1 to 2700        | Choose year number                                                                |
| Α                | Alexandrian (Coptic Orthodox Calendar)                                            |
| B                | Return to Main Entry window of the HC program                                     |
| С                | Chronological cycles                                                              |
| D                | Running day numbers, Julian days, Golden Numbers/Epact cycles                     |
| E                | Easter month                                                                      |
| F                | French Republican Calendar                                                        |
| Н                | Help                                                                              |
| Ι                | Icelandic Calendar                                                                |
| J                | Jewish Calendar                                                                   |
| K                | Calendar choices for Saints' Days and Fixed Holidays                              |
| L                | Lists of Christian Feasts, Popes, Rulers of France/Germany/England                |
| Μ                | Muslim Calendar                                                                   |
| 0                | Enter before a year number for the Julian calendar year at the Main Entry year    |
|                  | prompt                                                                            |
| Q                | Quit                                                                              |
| R                | Roman/Roman Style Calendar                                                        |
| S                | In years with two different Easter date (displayed on certain month windows       |
|                  | only)                                                                             |
| Т                | Switch to the Tables program                                                      |
| X                | Change between Julian and Gregorian calendar                                      |

\* \* \*